MyInfoVault V3 PDF Upload Prototype Version 3.0, 9/2/09

#### **Prototype for PDF Upload - Data Entry**

- "PDF Upload" page will replace the former "MIV Online Upload Utility" page.
- "PDF Upload" link will be available above the top navigation menu on every MIV page for all roles except Candidate and Department Helpers.
- "PDF Upload" link will be available for all data entry preview pages currently supporting PDF uploads.
- "PDF Upload" page will display the same information for all roles.
- A custom file name can be added as a file display name for all PDF uploads.
  - Custom file names cannot be edited after they have been added. To edit the custom file name users must delete and add the letter again.
- Only PDF files can be uploaded. PDF file size limit is 10MB.

| CDAVIS<br>My/Info//ault                                                                                                    | <u>Log Out</u>                                       |  |  |
|----------------------------------------------------------------------------------------------------|------------------------------------------------------|--|--|
|                                                                                                    | <u>Manage Users   My Account   Help   Contact Us</u> |  |  |
| Enter Data _ My Dossier _ CV & Biosketches _ Actions _ Reports _                                                                                                    | Ω   Lisa O'Johnston                                  |  |  |
| Home > Candidate's Statement List > Add "Candidate's Statement" PDF Upload                                                                                                    | Select A User's Account                              |  |  |
| Add "Candidate's Statement" PDF Upload                                                                                                    |                                                      |  |  |
| * = Required Field                                                                                                    |                                                      |  |  |
| Lisa O'Johnston<br>* Upload PDF File:<br>Create an optional custom name for this file (default will be "Candidate's Statement" if no custom<br>entered):<br>Upload PDF File Cancel | name is                                              |  |  |
| About This Site   MIV Version: 3.0.0/2500   Copyright © 2009 The Regents of the University of C                                                                                    | alifornia, Davis campus. All Rights Reserved.        |  |  |

## **Prototype for PDF Upload - Data Entry: Confirmation**

- User is automatically returned to the Enter Data preview page and the newly uploaded PDF document is displayed.
- The year and the custom PDF file name (if available) or default PDF file name ("PDF Document Type") will appear.
- If more than one PDF can be uploaded per data entry category, each will appear in the order specified by the "Resequencing Rules."

| MyInfoVault                                                                                                    | Log Out<br>Manage Users   My Account   Help   Contact Us |
|----------------------------------------------------------------------------------------------------|----------------------------------------------------------|
| Enter Data 🗸 My Dossier 🚽 CV & Biosketches 🚽 Actions 🚽 Reports 🚽                                                                                                    | Ω   Lisa O'Johnston                                      |
| ♠ Home > Candidate's Statement                                                                                                    | Account Select a User's Account                          |
| Candidate's Statement (This data appears in the Packet.)                                                                                                    |                                                          |
| Candidate's Statement for Lisa O'Johnston                                                                                                    |                                                          |
| Add a New Record Resequence                                                                                                    |                                                          |
| Candidate's Statement                                                                                                    |                                                          |
| 2007 The <u>dressage</u> tests performed at the Olympic Games, which were accepted as sport highest level: Grand Prix. This level of test demands the most skill and concentration from Edit Delete | t in 1912, are those of the<br>both horse and rider.     |
| Candidate's Statement PDF Uploads                                                                                                    |                                                          |
| 2009 My Candidate's Statement PDF Jan 14<br>Delete                                                                                                    |                                                          |
| 2008 PDF Document<br>Delete                                                                                                    |                                                          |
| Add a New Record Resequence                                                                                                    |                                                          |
| About This Site   MIV Version: 3.0.0/2500   Copyright © 2009 The Regents of the University of California, Dav                                                                                       | vis campus. All Rights Reserved.                         |

# **Prototype for PDF Upload – Letters**

- "PDF Upload" page will replace the former "MIV Online Upload Utility" page.
- "PDF Upload" link will be available above the top navigation menu on every MIV page for all roles except Candidate and Department Helpers.
- "PDF Upload" link will be available for all letter preview pages currently supporting PDF uploads.
- "PDF Upload" page will display the same information for all roles.
- A custom file name can be added as a file display name for all PDF uploads.
  - Custom file names cannot be edited after they have been added. To edit the custom file name users must delete and add the letter again.
- Only PDF files can be uploaded. PDF file size limit is 10MB.
- All Letter PDF uploads will automatically be identified and saved as "Non-Redacted," except for Primary Department "Extramural Letters," which can be either "Redacted" or "Non-redacted."

|                                                                                                    | Log Out                                       |
|----------------------------------------------------------------------------------------------------|-----------------------------------------------|
| MyInfoVault                                                                                                | Manage Users   My Account   Help   Contact Us |
| enter Data My Dossier CV & Biosketches Actions Reports                                                     | Ω   Lisa O'Johnston                           |
| Home > Other Letter List > Add "FPC Recommendation" PDF Upload                                             | Arr Select A User's Account                   |
| Add "FPC Recommendation" PDF Upload                                                                        |                                               |
| * = Required Field                                                                                         |                                               |
| Lisa O'Johnston                                                                                            |                                               |
| * Upload PDF File:<br>Browse                                                                               |                                               |
| Create an optional custom name for this file (default will be "FPC Recommendation" if no custom rentered): | name is                                       |
| Upload PDF File Cancel                                                                                     |                                               |
|                                                                                                    |                                               |
|                                                                                                    |                                               |
|                                                                                                    |                                               |
| About This Site   MIV Version: 3.0.0/2500   Copyright © 2009 The Regents of the University of C            | alifornia, Davis campus. All Rights Reserved. |

# **Prototype for PDF Upload – Primary Department "Extramural Letter"**

- Primary Department is the only location that the "Extramural Letter" "Redacted" letter type option appears. All other PDF upload documents will be saved as "Non-Redacted."
- Candidate's can only view "Redacted" letters. Reviewers and Administrators view only "Non-Redacted" letters.
- The "Letter Type" option of "Redacted" or "Non-Redacted" is a required field. No default option is selected, the user must choose.

| MyInfoVault                                                                                                    | Log Out<br>Manage Users   <u>My Account</u>   <u>Help</u>   <u>Contact Us</u> |
|----------------------------------------------------------------------------------------------------|-------------------------------------------------------------------------------|
| Enter Data _ My Dossier _ CV & Biosketches _ Actions _ Reports _                                                                                                  | Ω   Lisa O'Johnston                                                           |
| Home > Other Letter List > Add "Extramural Letter" PDF Upload                                                                                                    | Select A User's Account                                                       |
| Add "Extramural Letter" PDF Upload                                                                                                    |                                                                               |
| * = Required Field                                                                                                    |                                                                               |
| Lisa O'Johnston                                                                                                    |                                                                               |
| Confidential Chair's letters should not be uploaded in MIV. Please submit Confidential hardcopy outside of MIV.  * Upload PDF File:                               | Chair's letters via                                                           |
| Browse                                                                                                    |                                                                               |
| Create an optional custom name for this file (default will be "Extramural Letter" if no co<br>entered):<br>* Letter Type: O <u>Redacted</u> O <u>Non-redacted</u> | ustom name is                                                                 |
| Candidate's view "Redacted" letters. Reviewers and Administrators view "Non-Redacted" Definition of "Redacted" and "Non-redacted" letters Upload PDF File Cancel  | d" letters.                                                                   |
| About This Site   MIV Version: 3.0.0/2500   Convright © 2009 The Regents of the Universi                                                                          | ty of California, Davis campus, All Rights Reserved.                          |

## **Prototype for PDF Upload – Letter: Confirmation**

- User is automatically returned to the Open Action preview page.
  - All Letter PDF uploads can be added via the "Add" button next to the name of the letter type.
  - All Letter PDF uploads can be deleted via the "Delete" button next to the name of the letter type.
  - Primary Department "Extramural Letters" will indicate Redacted Letters as "(Redacted)," otherwise all "Extramural Letters" appear as "Non-Redacted Letters."
- The year the PDF was uploaded will not appear.
- The custom PDF file name (if available) or default PDF file name ("PDF Document Type") will appear and be a link that when selected opens the PDF upload for viewing.
- Letter PDF uploads cannot be resequenced.
- If more than one PDF can be uploaded per letter category, each will appear in ascending order by uploaded date/time.

|                                                                                                    |          |        |                                       |  | Log Out                                       |  |
|----------------------------------------------------------------------------------------------------|----------|--------|---------------------------------------|--|-----------------------------------------------|--|
| MyInfoVault                                                                                                    |          |        |                                       |  | Manage Users   My Account   Help   Contact Us |  |
| Enter Data 🗸 My Dossier 🗸 CV & Biosketches 🚽 Actions 🚽 Repor                                                                                                    | ts 🚽     |        |                                       |  | Ω   Lisa O'Johnston                           |  |
| Home > Manage Open Actions: Search > Search Results > Open Action                                                                                                    |          |        |                                       |  | Select A User's Account                       |  |
| Open Action                                                                                                    |          |        |                                       |  |                                               |  |
| Newsy Action                                                                                                    |          |        |                                       |  |                                               |  |
| Name: Andreas Albrecht<br>School/College - Department: Letters and Science - P<br>Recommended Action: Merit 2009<br>Delegation Authority: Redelegated<br>Date Submitted to Department: 10/29/2008, 1:52 PM              | hysics   |        |                                       |  |                                               |  |
| Location: Department                                                                                                    |          |        |                                       |  |                                               |  |
| Primary Appointment:                                                                                                    | Letters  | and S  | cience - Physics                      |  |                                               |  |
| Primary Appointment processing: In Progress                                                                                                    |          |        |                                       |  |                                               |  |
| Recommended Action Form                                                                                                    | Add/Edit |        | View: RAF                             |  |                                               |  |
| Department Letter/Division Chief Letter                                                                                                    | Add      | Delete | Required - Not Added                  |  |                                               |  |
| Department Letter Federation Vote                                                                                                    | Add      | Delete | Optional - Not Added                  |  |                                               |  |
| Department Peer Group Letter for Federation                                                                                                    | Add      | Delete | Optional - Not Added                  |  |                                               |  |
| Candidate's Disclosure Certificate                                                                                                    | Add/Edit |        | Required - Not Signed                 |  |                                               |  |
| Rebuttal Letter                                                                                                    | Add      | Delete | Optional - Not Added                  |  |                                               |  |
| Rejoinder Letter                                                                                                    | Add      | Delete | Optional - Not Added                  |  |                                               |  |
| Peer Evaluation of Teaching Performance                                                                                                    | Add      | Delete | Optional - Not Added                  |  |                                               |  |
| Evaluation Letter of Graduate Group Chair Service                                                                                                    | Add      | Delete | Optional - Not Added                  |  |                                               |  |
| OVCR Evaluation Letter for Research Unit Director                                                                                                    | Add      | Delete | Optional - Not Added                  |  |                                               |  |
| Director Evaluation Letter of Clinical Activities                                                                                                    | Add      | Delete | Optional - Not Added                  |  |                                               |  |
| Evaluation Letter of Academic Senate Committee Service                                                                                                    | Add      | Delete | Optional - Not Added                  |  |                                               |  |
|                                                                                                    | Add      | Delete | View: Extramural Letter (Redacted)    |  |                                               |  |
| Extramural Letter(s)                                                                                                    |          | Delete | View: Johnston Merit09 (Non-redacted) |  |                                               |  |
| Org Chart                                                                                                    | Add      | Delete | Optional - Not Added                  |  |                                               |  |
| Reviewing ( <u>Assign Reviewers</u> )                                                                                                    | Open     | Close  | Completed                             |  |                                               |  |
| Voting Period                                                                                                    | Open     | Close  | Open                                  |  |                                               |  |
| View This Dossier as One PDF File<br>Send This Dossier to the School/College<br>Return This Dossier to the Candidate (No documents/letters will be visible to the Candidate, nor will they be deleted from the dossier) |          |        |                                       |  |                                               |  |